## **Management Zones for Seed**

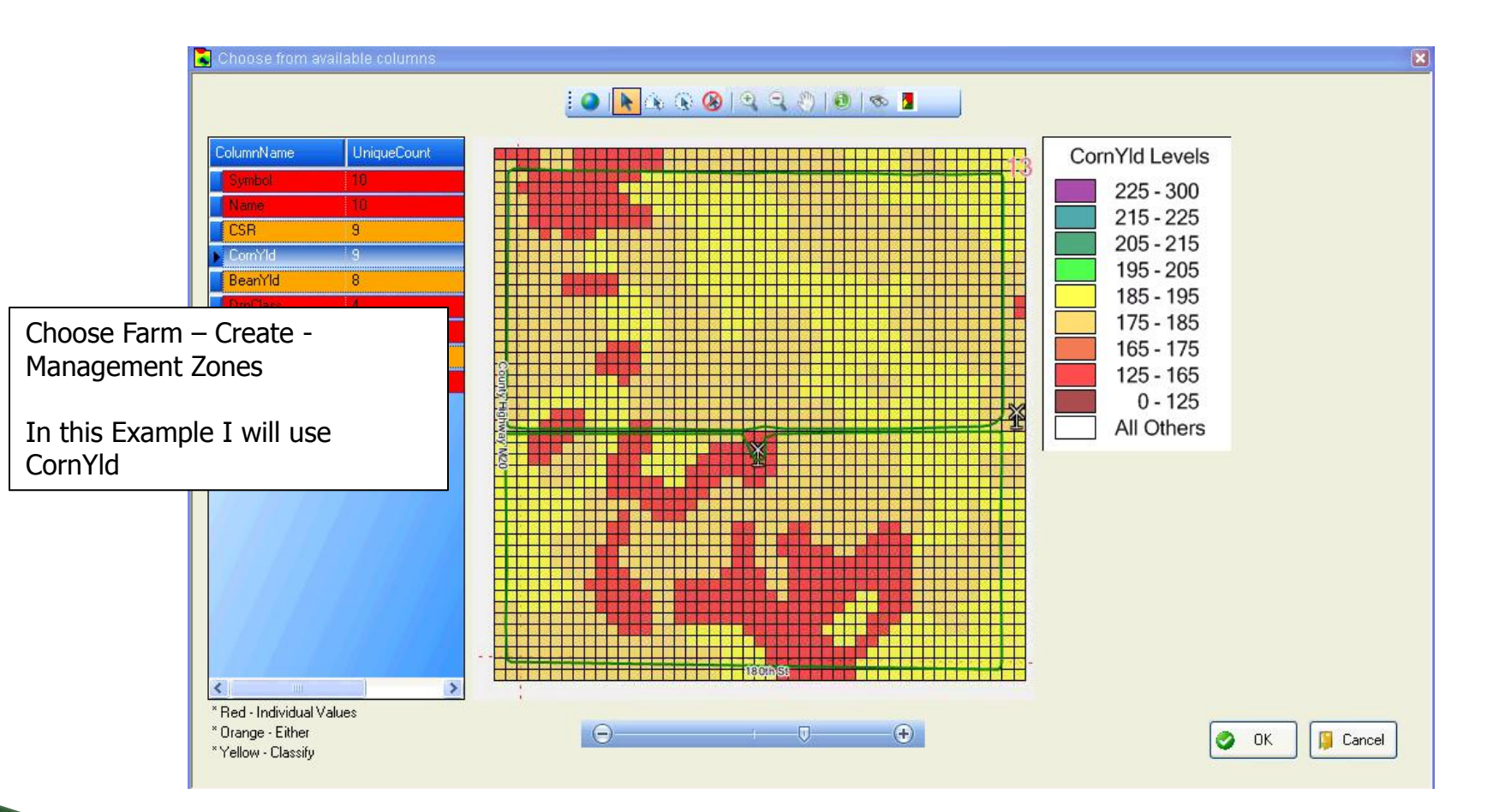

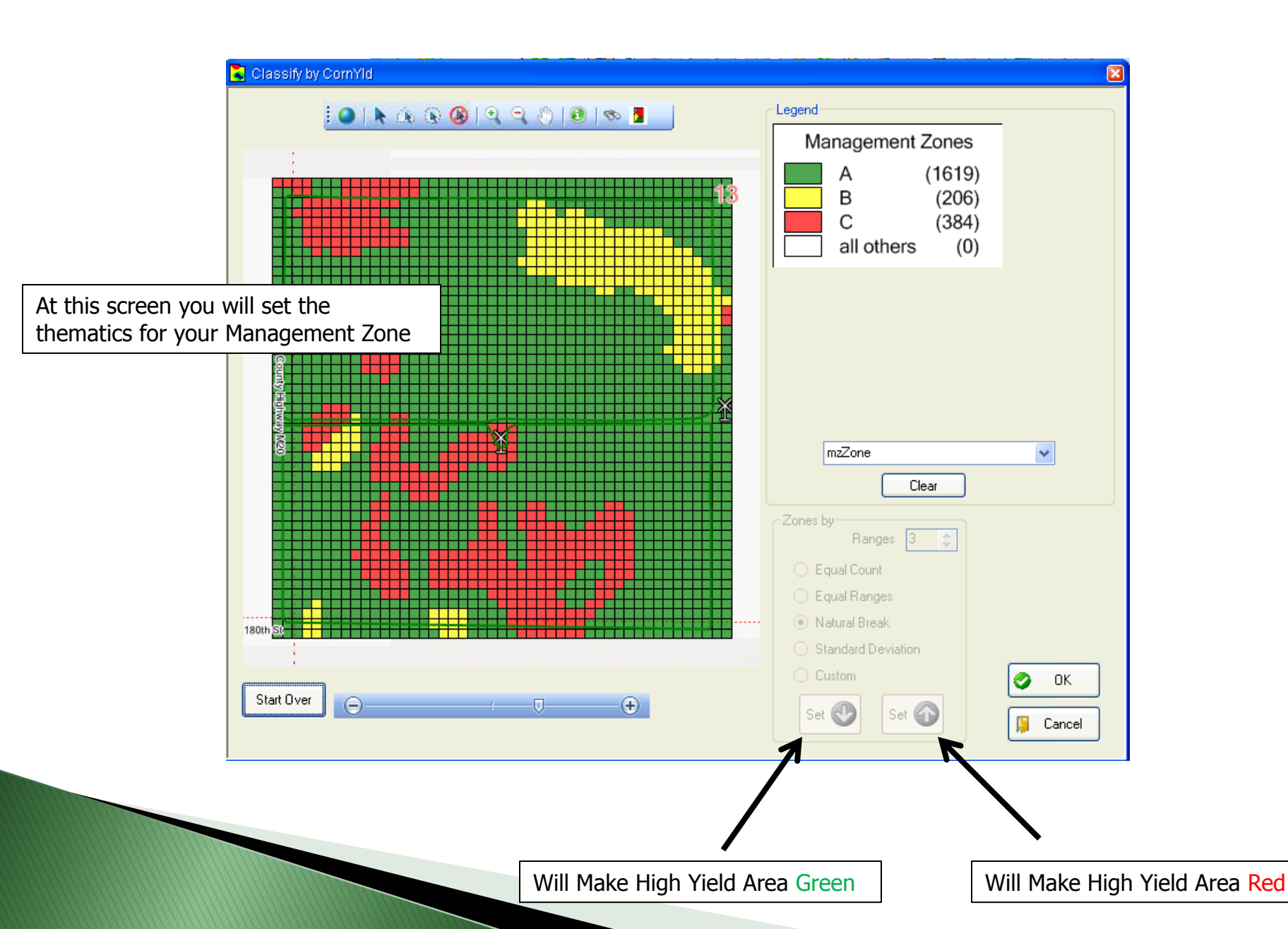

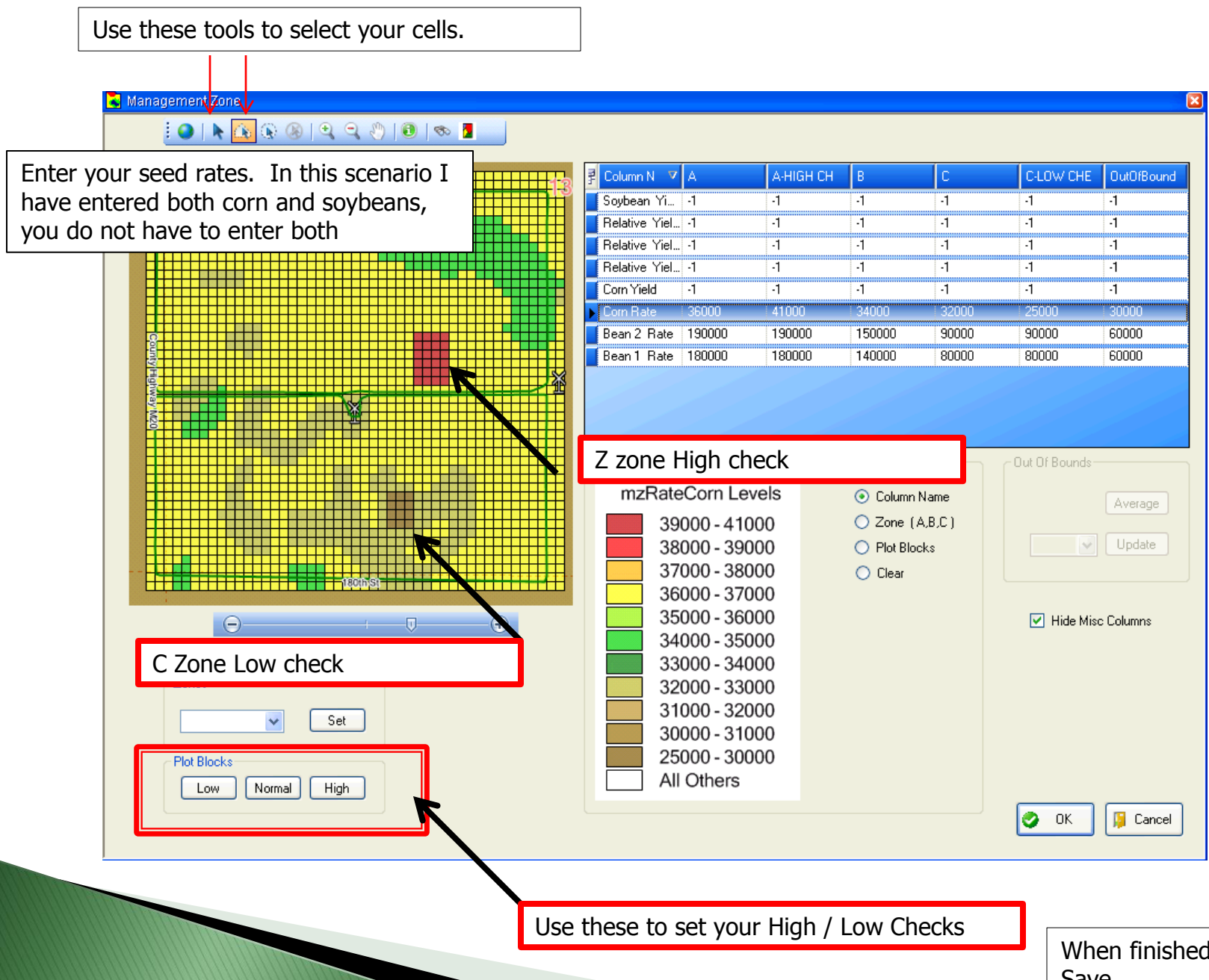

When finished press OK and Save

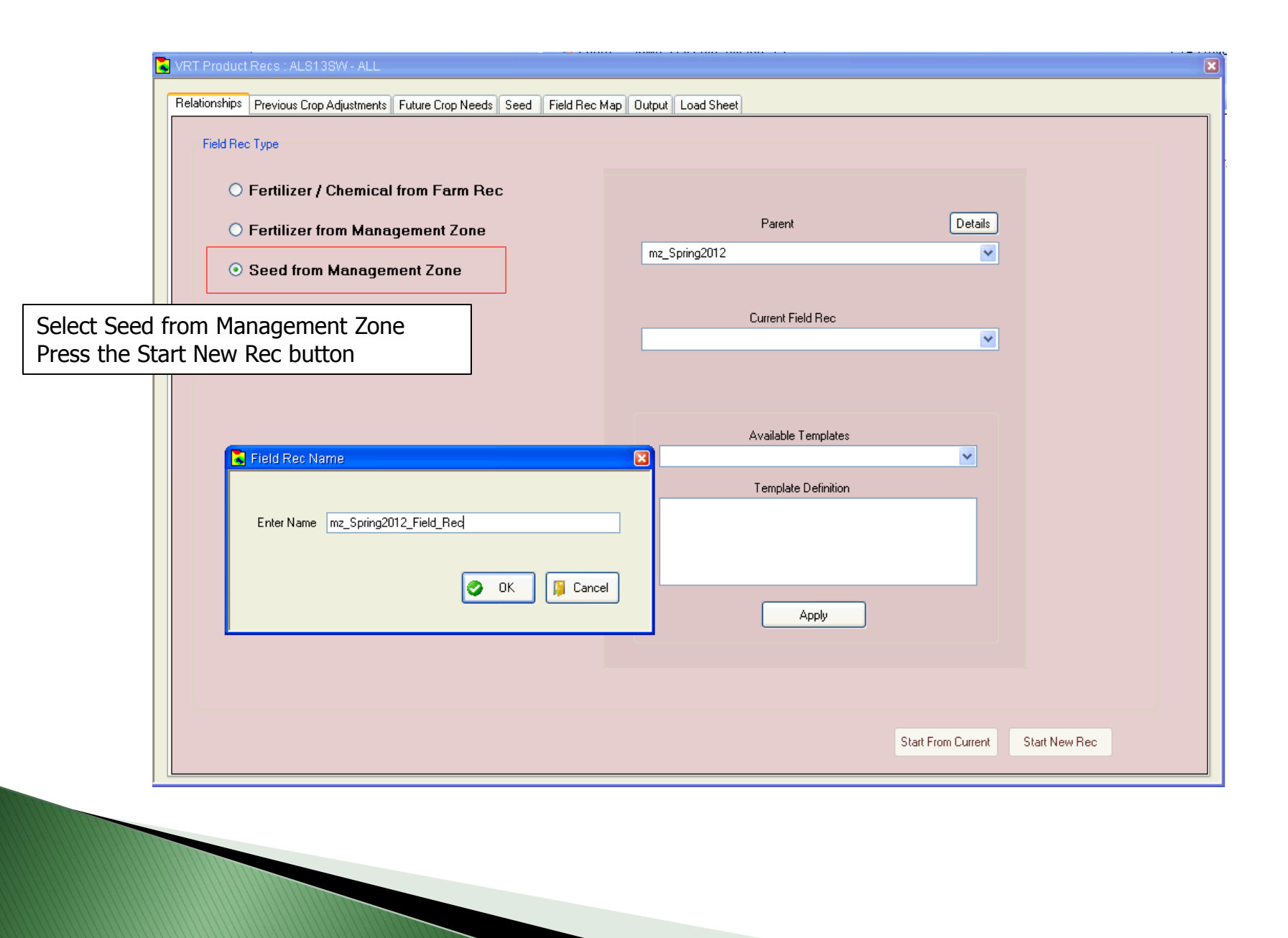

| 👗 VRT Pr | VRT Product Recs : ALS13SW - ALL                                                                                                    |                      |                  |               |                     |               |       |  |  |  |
|----------|----------------------------------------------------------------------------------------------------|----------------------|------------------|---------------|---------------------|---------------|-------|--|--|--|
| Relation | ships Previ                                                                                                    | ious Crop Adjustment | s Future Crop Ne | eds Seed      | Field Rec Map Outpu | it Load Sheet |       |  |  |  |
|          |                                                                                                    |                      |                  |               |                     |               |       |  |  |  |
|          |                                                                                                    | Year 1               |                  | At th<br>crop | ne Future Crop Ne   | eeds tab sele | ect a |  |  |  |
|          | ~                                                                                                    | ] mzRateCorn         |                  |               |                     |               |       |  |  |  |
|          |                                                                                                    |                      |                  |               |                     |               |       |  |  |  |
|          |                                                                                                    |                      |                  |               |                     |               |       |  |  |  |
|          |                                                                                                    |                      |                  |               |                     |               |       |  |  |  |
|          |                                                                                                    |                      |                  |               |                     |               |       |  |  |  |
|          | Creation of the second second se | Corp                 |                  |               |                     |               |       |  |  |  |
|          | Cit                                                                                                    |                      | Y                |               |                     |               |       |  |  |  |

| Relationships | Previous Crop Adjustments                                                                      | Future Crop Needs | Seed                                                                                                    | Field Rec Map                                                               | Output       | Load Sheet |                  |               |       |
|---------------|------------------------------------------------------------------------------------------------|-------------------|----------------------------------------------------------------------------------------------------|-----------------------------------------------------------------------------|--------------|------------|------------------|---------------|-------|
|               |                                                                                                |                   | Corn<br>Seed C<br>Chann<br>Maturity<br>Variety<br>199-54<br>25.00<br>- ks/ur<br>Calcu<br>Avera<br>Total<br>Total | ompany<br>el<br>98 to<br>10 41.00<br>it 80<br>lated<br>lated<br>ks<br>Units | IIIO Ks/acre |            | Select your Seed | d Company and | Varie |
|               |                                                                                                |                   |                                                                                                    |                                                                             |              |            |                  | Calculate     |       |
|               | *You can adjust the maturity to see more varieties<br>*If the seed is not in their e-mail MAPS |                   |                                                                                                    |                                                                             |              |            |                  | ies           |       |

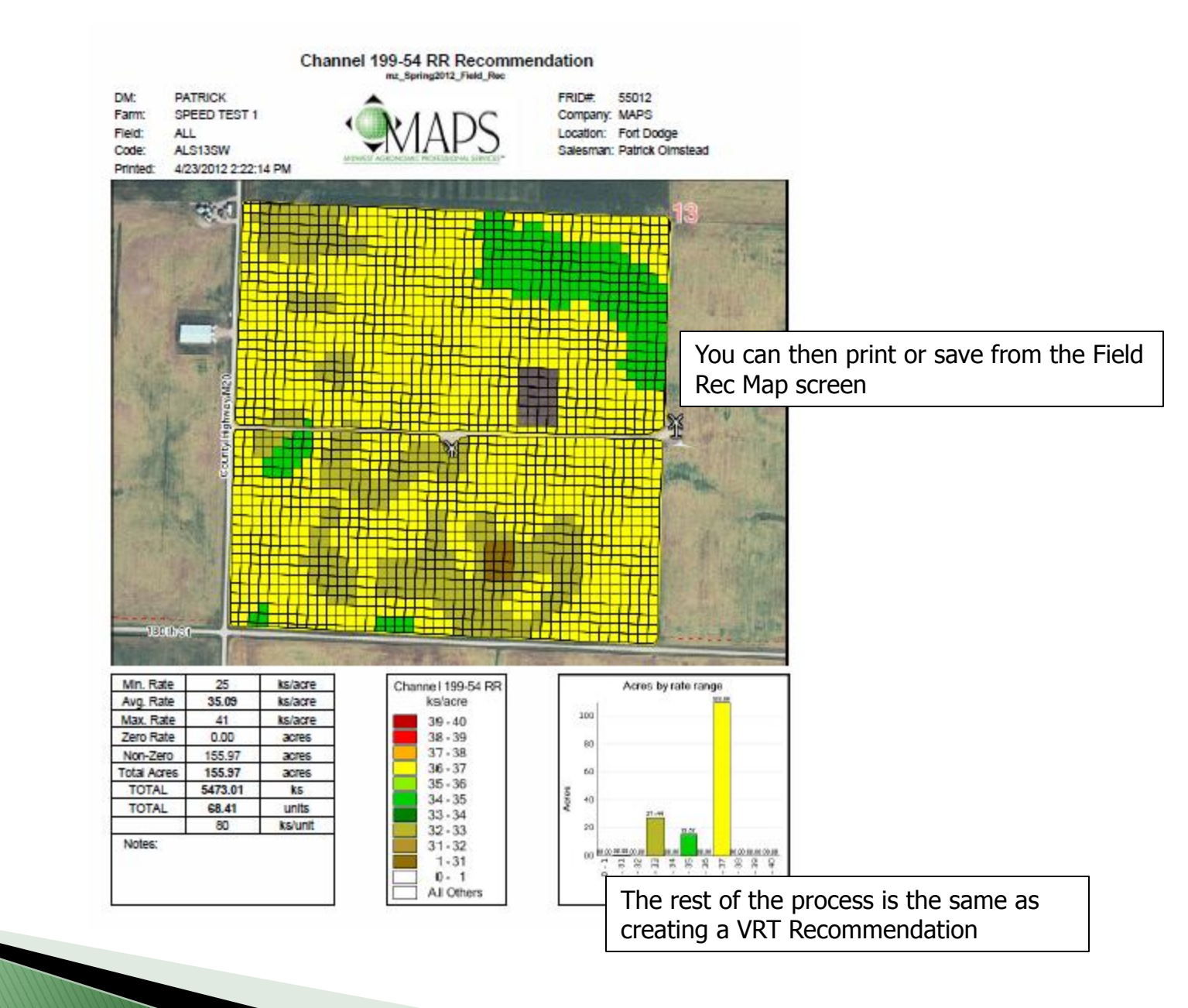